# Morpho Fingerprint Enrollment

# Registering Users in Morpho Manager

### User Management

Here we will go over how to enroll a user and their finger prints.

|                     |                                                                                                    | 1444                                           |                           |                    |
|---------------------|----------------------------------------------------------------------------------------------------|------------------------------------------------|---------------------------|--------------------|
| 🏫 Home 📑 Administi  | ration 🏦 User Management 😵                                                                                       | MSO Identification 📃 Onsite                    | / Offsite 🗕 Access Logs 🤌 | Reports            |
| User Management     |                                                                                                    |                                                |                           | Showing Users: 4/4 |
| 🗋 Add 👌 Edit 🗙 Dele | te 🛛 🖉 Refresh 🛛 📝 Encode Card                                                                                   | 🔇 Disable 🔃 Print ID Card 🛛 🗖                  | Export 🔸 Import 🔍 Filter  | 🍪 Show All         |
| First Name          |                                                                                                    | ast Name                                       | Em                        | ployee ID          |
| erek                | E                                                                                                    | nvera                                          |                           |                    |
| ason                | A                                                                                                    | ble                                            |                           |                    |
| att                 | P                                                                                                    | arsley                                         | 1                         |                    |
| athan               | c                                                                                                    |                                                | 2                         |                    |
|                     | and the second second second second second second second second second second second second second second second |                                                |                           | Lide Detail        |
| Details Logs Biomet | trics<br>Derek Envera                                                                                            |                                                |                           | L Hide Detail      |
| Details Logs Biome  | Derek Envera                                                                                                    |                                                |                           | Hide Detail        |
| Details Logs Biome  | trics<br>Derek Envera<br>Date of Birth:                                                                          |                                                |                           | 🛄 Hide Detail      |
| Details Logs Biome  | trics Derek Envera Date of Birth: Selected Authenticatio                                                         | 1: Prox or Finger                              |                           | 🛄 Hide Detail      |
| Details Logs Biome  | trics Derek Envera Date of Birth: Selected Authenticatio User Policy:                                            | n: Prox or Finger<br>Prox card or finger       |                           | Hide Detail        |
| Details Logs Biome  | trics<br>Derek Envera<br>Date of Birth:<br>Selected Authenticatio<br>User Policy:<br>Disabled:                   | n: Prox or Finger<br>Prox card or finger<br>No |                           | 🛄 Hide Detai       |
| Details Logs Biome  | trics<br>Derek Envera<br>Date of Birth:<br>Selected Authenticatio<br>User Policy:<br>Disabled:                   | n: Prox or Finger<br>Prox card or finger<br>No |                           | L Hide Detail      |
| Details Logs Biome  | trics<br>Derek Envera<br>Date of Birth:<br>Selected Authenticatio<br>User Policy:<br>Disabled:                   | n: Prox or Finger<br>Prox card or finger<br>No |                           | L Hide Detail      |
| Details Logs Biome  | trics Derek Envera Date of Birth: Selected Authenticatio User Policy: Disabled:                                  | n: Prox or Finger<br>Prox card or finger<br>No |                           | L Hide Detail      |
| Details Logs Biome  | trics Derek Envera Date of Birth: Selected Authenticatio User Policy: Disabled:                                  | n: Prox or Finger<br>Prox card or finger<br>No |                           | L Hide Detail      |

Select Add.

Select the User Policy – Prox card or finger

| Enter all other | pertinent information - | <ul> <li>First Name and Last Name</li> </ul> |
|-----------------|-------------------------|----------------------------------------------|
|-----------------|-------------------------|----------------------------------------------|

| Adding User                 |                     |                             |
|-----------------------------|---------------------|-----------------------------|
| Enter details for this User |                     |                             |
| User Policy:                | Prox card or finger | •                           |
| First Name:                 | John                |                             |
| Middle Name:                |                     |                             |
| Last Name:                  | Smith               |                             |
| Date of Birth:              |                     | Use M/d/yyyy eg. 3/24/1986. |

Employee ID – Make this the user's credential number. This will allow us to run a report to see what credential numbers have been used to date.

| Biometric device | display name - | - Resident' | s Full Name |  |
|------------------|----------------|-------------|-------------|--|
|                  |                |             |             |  |

| Adding User                    |                                                                 |
|--------------------------------|-----------------------------------------------------------------|
| Enter additional details for   | this User                                                       |
| Job title:                     |                                                                 |
| Employee ID:                   | 1                                                               |
| Biometric device display name: | John Smith                                                      |
| Comments:                      |                                                                 |
|                                |                                                                 |
|                                |                                                                 |
|                                |                                                                 |
|                                |                                                                 |
| MorphoAccess Database:         | 0 (Default)  (Only applicable for MA 500 with Xtended Licenses) |
|                                |                                                                 |
|                                |                                                                 |
|                                |                                                                 |
|                                |                                                                 |
|                                |                                                                 |
|                                |                                                                 |
|                                | 🔞 Back Next 😕 Finish 🥥 Cancel 🥥                                 |

Enter the resident's property address and any other contact details needed.

| nter contact d | etails for this User     |  |  |
|----------------|--------------------------|--|--|
|                |                          |  |  |
| hone Number:   | 941-556-0731             |  |  |
| ax Number:     |                          |  |  |
| Mobile Number: | 941-556-0732             |  |  |
| imail:         | jsmith@enverasystems.com |  |  |
| Address:       | 8283 Blaikie Ct          |  |  |
|                |                          |  |  |
| ity:           | Sarasota                 |  |  |
| tate:          | PL .                     |  |  |
| rea Code:      | 34240                    |  |  |
| Country:       | USA                      |  |  |

| Bac | ck | Next | •        | Finish | 0 | Cancel 🙆 |
|-----|----|------|----------|--------|---|----------|
|     |    |      | <u> </u> |        | × |          |

Wiegand Values

User ID – This is the user's wiegand value that will be associated with their fingerprint. <u>It will be the</u> <u>same number entered as the Employee ID</u>. Please note that if a prox card is also going to be issued to this user for the SigmaLite scanner +prox, the <u>User</u> ID will need to match the card that is issued to them.

| Adding User    |       |  |   |      |      |   |        |   |           |
|----------------|-------|--|---|------|------|---|--------|---|-----------|
| Wiegand Values |       |  |   |      |      |   |        |   |           |
| User ID        | 45218 |  |   |      |      |   |        | [ | Randomize |
|                |       |  |   |      |      |   |        |   |           |
|                |       |  |   |      |      |   |        |   |           |
|                |       |  |   |      |      |   |        |   |           |
|                |       |  |   |      |      |   |        |   |           |
|                |       |  |   |      |      |   |        |   |           |
|                |       |  |   |      |      |   |        |   |           |
|                |       |  |   |      |      |   |        |   |           |
|                |       |  |   |      |      |   |        |   |           |
|                |       |  |   |      |      |   |        |   |           |
|                |       |  |   |      |      |   |        |   |           |
|                |       |  | ۲ | Back | Next | • | Finish | 0 | Cancel 🔕  |

Capture Photo – This will be used if a photo will be attached to the Resident's profile. One can either be imported or taken from a web camera.

#### Enrolling the Fingerprint

At this point we will enroll the Resident's fingerprints. Select the left index finger first.

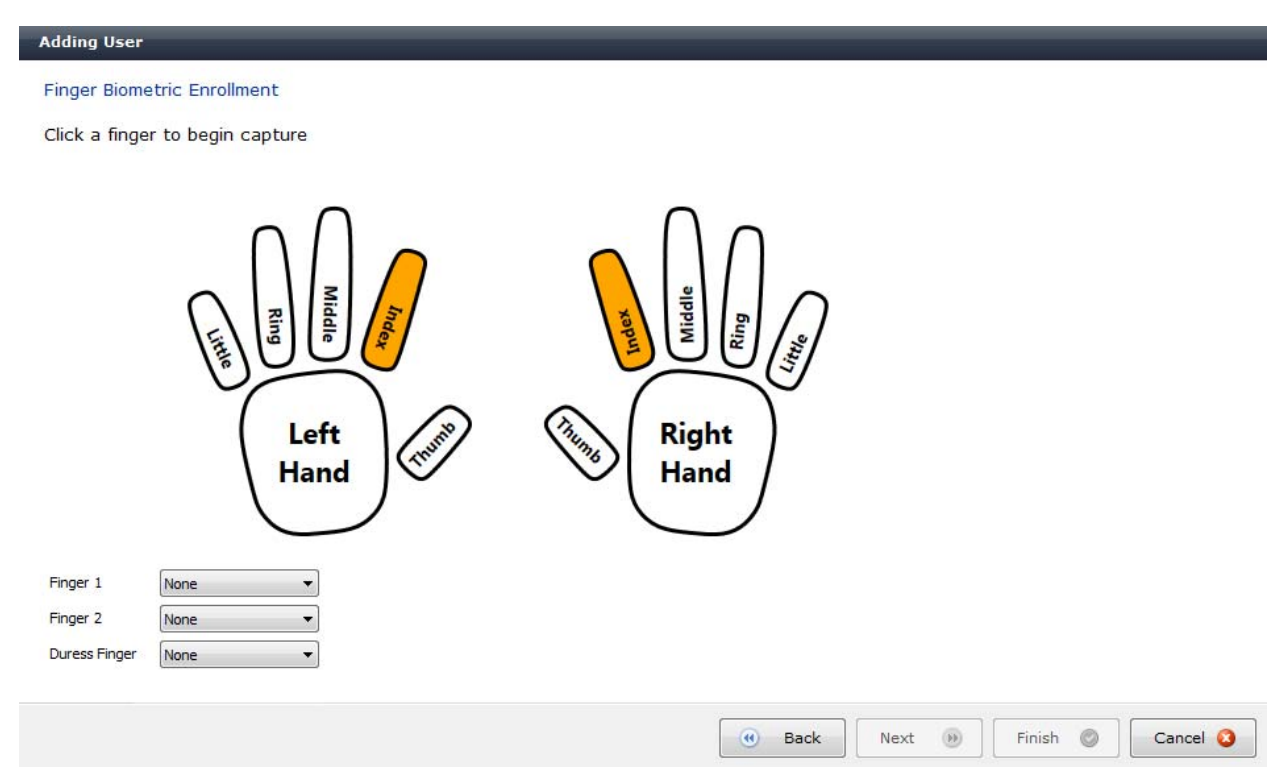

The Morpho software will identify the enrollment scanner and at this point you will have the Resident place their <u>Left</u> index finger on the enrollment scanner.

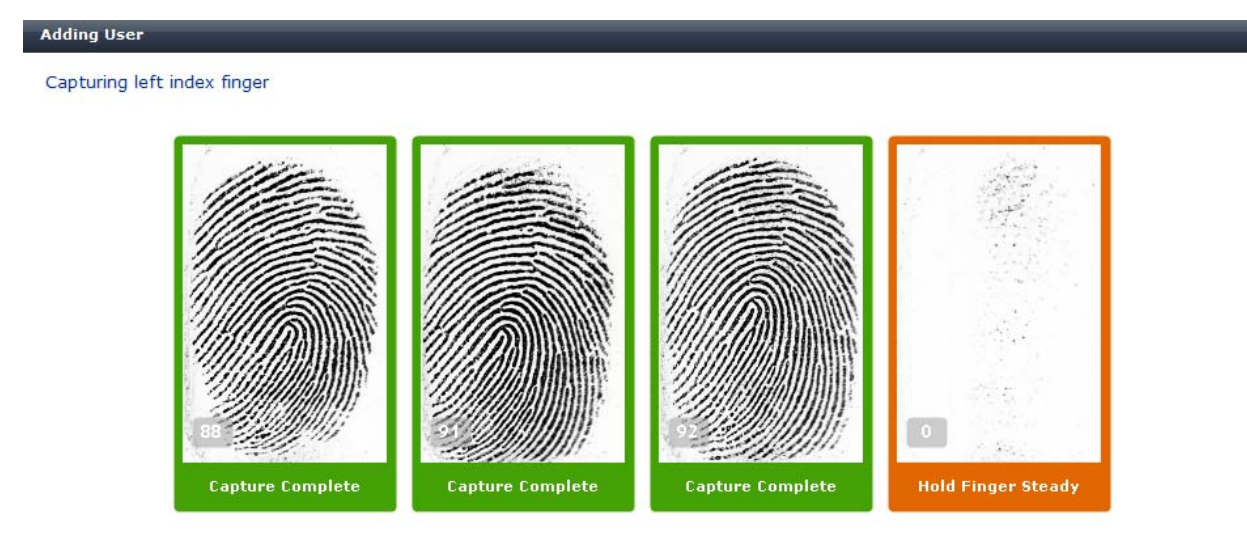

|  | 5 <u>21</u> |        |          | D10      |  |
|--|-------------|--------|----------|----------|--|
|  | 🕜 Back      | Next 🛞 | Finish 🔘 | Cancel 🔕 |  |

They will place their finger on the enrollment scanner 4 times so the software can get a complete scan of their finger.

| Adding User    |                  |                  |                  |                        | _        |
|----------------|------------------|------------------|------------------|------------------------|----------|
| Capturing left | index finger     |                  |                  |                        |          |
|                | Eapture Complete | Capture Complete | Capture Complete | To<br>Bapture Complete |          |
|                | Excellent Qual   | ity Prints (100) |                  |                        |          |
|                |                  |                  | Back             | Next 🕑 Finish 🔘        | Cancel 3 |

This process will be repeated with the <u>Right</u> index finger.

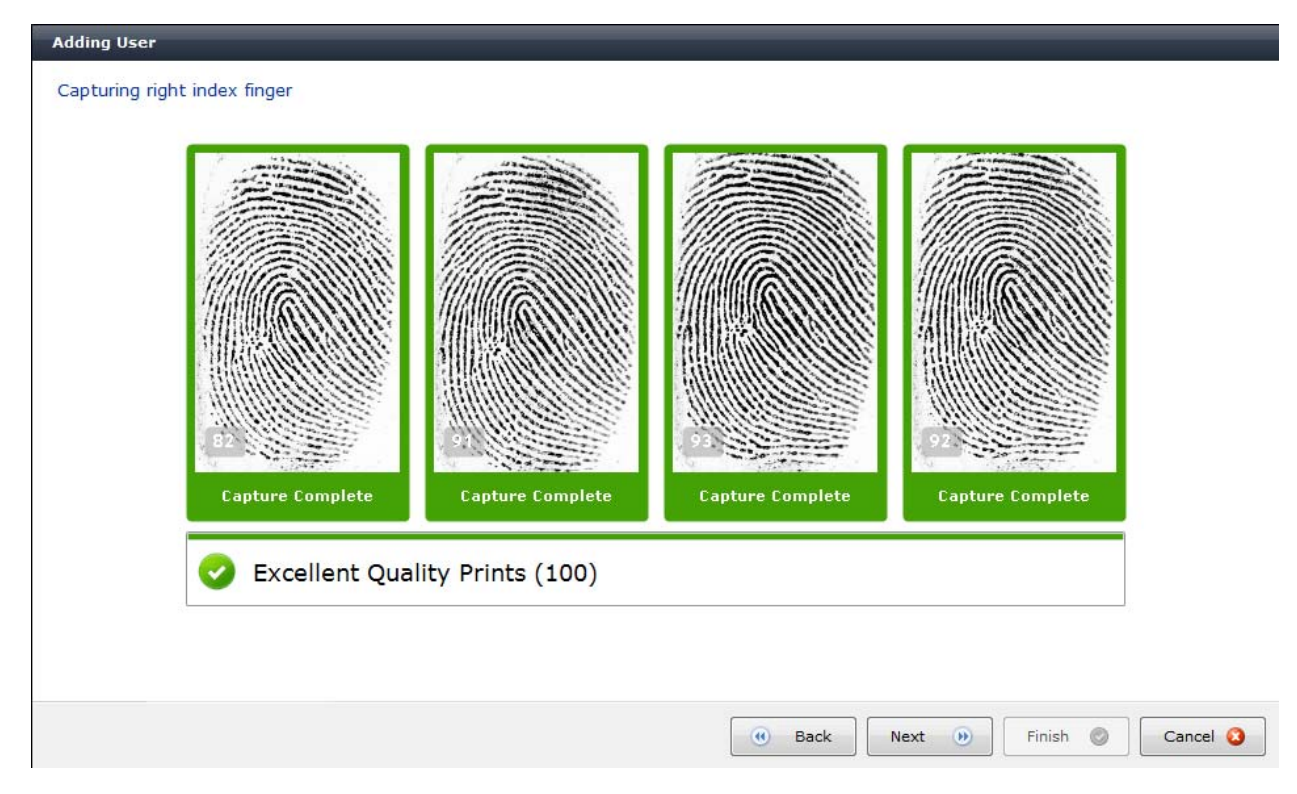

From here you will click Finish to complete the User enrollment process.

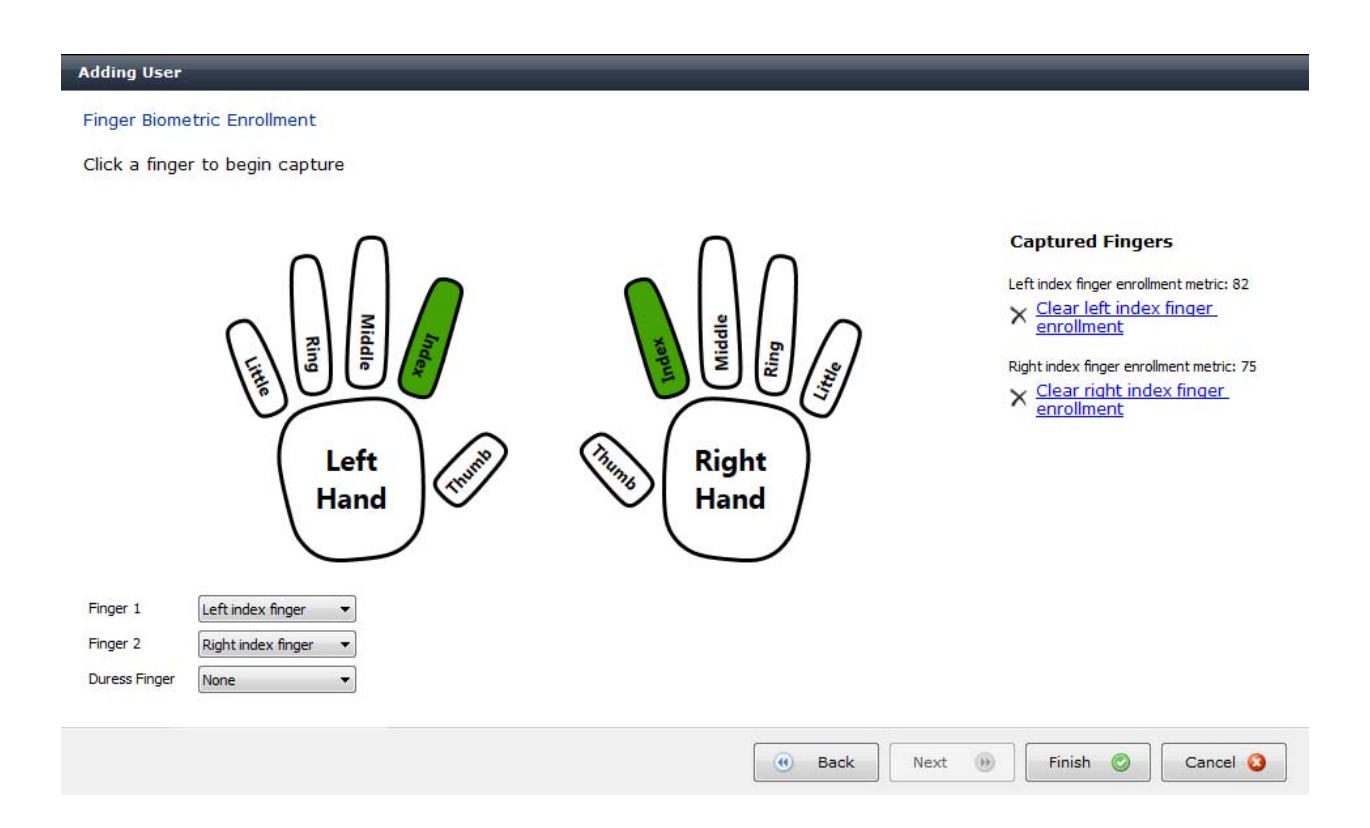

## **MSO** Identification

If you need to check a resident's fingerprint to see if they are already enrolled or simply want to confirm that the user was set up correctly, you can test the fingerprint scan using the MSO Identification tool.

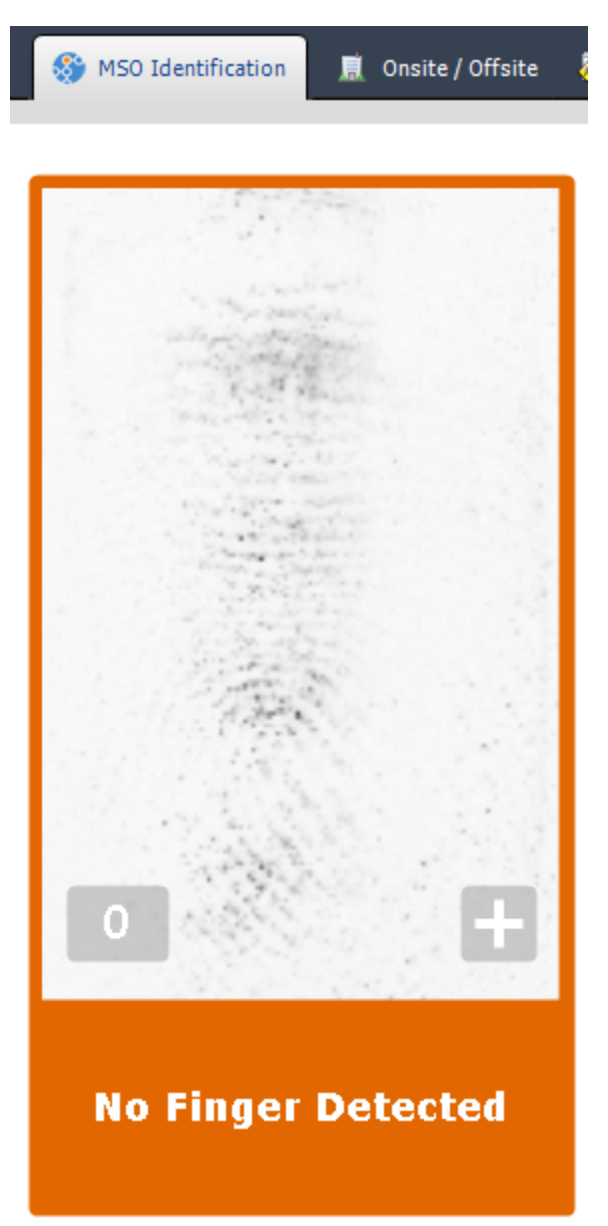

Start the MSO Identification tool and have the resident place one of their index fingers on the enrollment scanner.

If the fingerprint is registered, the system will identify who it is.

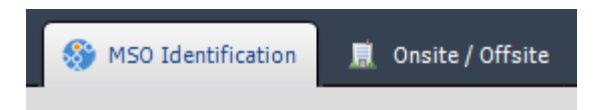

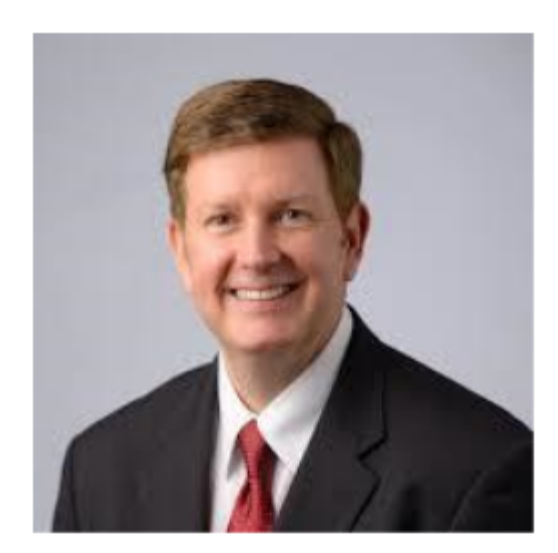

# Derek Envera Identified

Finger Match Score: 8700

If the fingerprint has not previously been enrolled, the system will not be able to identify it.

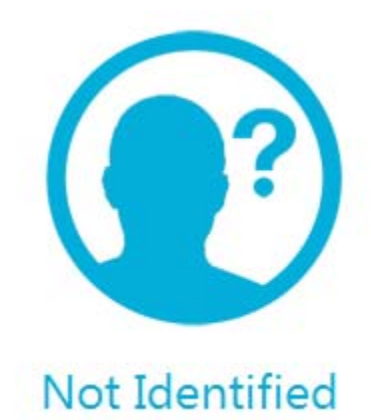

### **Running Reports**

There are many types of reports available in Morpho Manager. The User List report will show us all users and their ID (weigand) number.

To run this report, select List report, User as the Report Type, and Generate Report.

| 🏫 Home 📄 Administration 🛔 Use                                                  | er Management 🖓 MSO Identification 🔳 Onsite / Offsite 😽 Access Logs 🔯 Reports                                                  |
|--------------------------------------------------------------------------------|----------------------------------------------------------------------------------------------------|
| Reports                                                                        | List Report                                                                                                    |
| All Activity Report     Device Activity Report     User Policy Activity Report | Select Report Type<br>MorphoAccess Morpho 3D Face Reader MSO Identification Client User Policy Operator User<br>Report Columns |
|                                                                                | Display Name Display Width (%) Sorting                                                                                         |
| User Activity Report                                                           | First Name Up Down ✓ 15 ✓ Ascending Primary ✓                                                                                  |
|                                                                                | Device Name Up Down V 25 V Ascending Jectindary V                                                                              |
| Inactivity Report                                                              | User Policy Name Up Down 🖉 25 🔻 <not assigned=""> 🔻</not>                                                                      |
| List Report                                                                    | Employee ID Up Down 🛛 20 💌 <not assigned=""> 💌</not>                                                                           |
| User Policy Members Report                                                     | Generate Report                                                                                                    |

This will provide you with the list of users in the system and tell you what Employee/User ID's have been used.

| Generated By: System Administrator (Administrator) |                  |                            |                     |             |  |
|----------------------------------------------------|------------------|----------------------------|---------------------|-------------|--|
| Generated On:                                      | 12/5/2016 4:54:1 | 5 PM                       |                     |             |  |
| First Name                                         | Last Name        | Morpho Device Display Name | User Policy         | Employee ID |  |
| Derek                                              | Envera           | Derek Envera               | Prox card or finger |             |  |
| lason                                              | Able             | Jason Able                 | Prox card or finger |             |  |
| Matt                                               | Parsley          | Matt Parsley               | Prox card or finger | 1           |  |
| Nathan                                             | с                | Nathan C                   | Prox card or finger | 2           |  |

#### eMerge Setup

When adding users to eMerge you will enter their fingerprint credential number like you would any other credential number. In eMerge all family members will be under one profile, while in the Morpho Manager software, each family member will have their own profile. This will allow us to search events in the Morpho software activity reports to identify a specific user's activity.

#### Personal Information

| Last Name:* Smiths Activation Date/Time:* 12/05/2016 00 •: 00 •                      |                             |                                                                                                    | First Name:<br>John and Melissa<br>Expiration Date/Time:*<br>MM/DD/YYY                                                                                                    |                 |                                                         | MI:       |
|--------------------------------------------------------------------------------------|-----------------------------|----------------------------------------------------------------------------------------------------|----------------------------------------------------------------------------------------------------|-----------------|---------------------------------------------------------|-----------|
| Notes:<br>Last Modified Date & Time:<br>Mon Dec 05 2016 14:34:00 GMT-0500 (Eastern S |                             |                                                                                                    | ID#:<br>Last Modified User:<br>Administrator, System                                                                                                    |                 |                                                         | Template: |
| Hot stamp #*      1      2      3      4      5                                      | Encoded #*                  | Credential Form<br>FP Card Fac 233<br>FP Card Fac 233<br>FP Card Fac 233<br>FP Card Fac 233<br>FP Card Fac 233<br>FP Card Fac 233 | at Status<br>Active<br>Active<br>Acti | Expiration Date | Read Credential<br>Read<br>Read<br>Read<br>Read<br>Read |           |
| (Add New Credential) Access Levels: Available (1): Morpho Test                       | Selected (1):<br>All Access |                                                                                                    |                                                                                                    |                 |                                                         | •         |